## (Un) invited 论文投稿/参会须知

- 1. 请仔细阅读投稿须知
- 2. 选择 invited submission 或者 uninvited submission
- 由 Track chair 和 Session chair 邀请的投稿,请选择 invited submission 进行投稿;
- 未收邀请进行的自由投稿,请选择 uninvited submission 进行投稿。
- 3. 登陆注册账号
- •如首次登陆请进行注册,并用"英文"填写相应注册信息(\*为必填项)

|                | Registration          |
|----------------|-----------------------|
| se enter email | <u>•</u>              |
| emember me     | Forgot password?      |
|                | Log In                |
| R              | Remember me<br>New Us |

4. 填写作者信息

注意:每篇投稿须由对该稿件缴费的作者完成系统注册与缴费(接到录用通知后)

• 如果注册人是第一作者,请勾选"I'm the first author",相应信息会自动导入;

I'm the first author. (Please check here, if you are the first author. Otherwise, please fill in the first author's information.)

• 如果注册人非第一作者,请**不要勾选**"I'm the first author",并填入第一作者 信息,选择是否参会,以及是否为该投稿现场汇报人。

| Submission Guidelines                              | Authors' Information | Paper Information | Summary  | Success                            |
|----------------------------------------------------|----------------------|-------------------|----------|------------------------------------|
| V Institution Add Institution                      |                      |                   |          |                                    |
| 1. ss                                              |                      |                   |          | ↑ ↓ ∠ 🗊                            |
| V All Authors Add Author                           |                      |                   |          |                                    |
| No. 1 Author                                       |                      |                   |          | ۷                                  |
| Family Name:                                       | Given Name:          | E-mail:           | Wi<br>Ye | II you attend the conference:<br>s |
| Will you present the paper: Yes<br>Institution: ss |                      |                   |          |                                    |
|                                                    |                      |                   |          |                                    |
| Back   First Author Information                    | Next   Abstract Info | rmation           |          |                                    |

 随后请添加所有作者的全部单位信息(包括同一作者的多个单位和不同作者的 不同单位),供后续添加作者时选择

| Institution Add Institution |     |
|-----------------------------|-----|
| anjin University            | ÷.+ |
| тји                         | ÷+  |

• 随后在系统填写全部作者信息

| No. 1 Author                                                                      |             |                          | 2                                  |
|-----------------------------------------------------------------------------------|-------------|--------------------------|------------------------------------|
| Family Name:<br>Will you present the paper: Yes<br>nstitution: Tianjin University | Given Name: | E-mail: xmbai@tju.edu.cn | Will you attend the conference: Ye |

• 选择作者单位信息

| paper          |                    |   |   |
|----------------|--------------------|---|---|
| Institution 1* | Tianjin University | ~ |   |
|                | + Add Institution  |   |   |
| Institution2*  | TJU                | ~ | Ī |
|                |                    |   |   |
|                | Paula              |   |   |

## 5. 填写投稿信息

- 必须选择 Topic
- 所有 Topic 信息已根据 track 或 session 在列表中分类列出
- Uninvited submission 直接选择 track 主题

| Uninvited Submission                                                 |                                                  |  |  |  |  |  |
|----------------------------------------------------------------------|--------------------------------------------------|--|--|--|--|--|
| Submission Guidelines Authors' Information Paper Information Summary |                                                  |  |  |  |  |  |
| Topic*                                                               | Please select                                    |  |  |  |  |  |
| Title*                                                               | Please select                                    |  |  |  |  |  |
|                                                                      | Retail Operations (RTO)                          |  |  |  |  |  |
| Abstract Content*                                                    | Artificial Intelligence and Data Analytics (AID) |  |  |  |  |  |
|                                                                      | Behavioral Operations Management (BOM)           |  |  |  |  |  |
|                                                                      | Business Model Innovation (BMI)                  |  |  |  |  |  |

- Invited submission 的 Topic 根据邀请的 Track Chair 和 Session Chair 检索投稿:
  - a. 首先在 Topic\*栏目输入 track 缩写,如 AOM
  - b. 然后打开列表找到具体的 session, 如 AOM\_S2

| STEP 1                                                   | Topic*                                               | AOM                                                                      |        |     |
|----------------------------------------------------------|------------------------------------------------------|--------------------------------------------------------------------------|--------|-----|
| Title*<br>Abstract Content*                              |                                                      | Track4(AOM):AI and Operations Management(AOM Houcai Shen,Caihua Chen)    |        | î   |
|                                                          |                                                      | AI and data driven decision making under uncertainty(AOM_S1 Caihua Chen) |        |     |
|                                                          |                                                      | Games, Contracts, and Supply Chain Management(AOM_S2 Xiaohan Zhu)        | STEP 2 | - H |
| Supply Chain and Sustainable Economy(AOM_S3 Qiulin Chen) |                                                      |                                                                          |        |     |
|                                                          | Healthcare Management and Policy(AOM_S4 Qiling Gang) |                                                                          |        |     |
|                                                          |                                                      |                                                                          |        | •   |

6. 确认并提交

7. 填写注册信息

<u>注意:请首先完成注册及论文投稿(含特邀投稿、非特邀投稿及最佳学生论文)。</u> <u>若您仅参会不提交论文,现阶段仅需完成注册。支付通道将在论文评审阶段结束</u> <u>后开放。</u>